fusion360 no blue lines but sketch is not fully constrainted

#### ChatGPT said:

If your Fusion 360 sketch is not fully constrained but you don't see any blue lines (which typically indicate unconstrained geometry), try these troubleshooting steps:

# 1. Check for Overlapping or Duplicate Geometry

- Sometimes, two identical lines or points overlap, making it seem constrained while it's actually not.
- Try selecting individual lines and moving them slightly to detect hidden constraints.

# 2. Verify Constraints & Degrees of Freedom

- Click "Show Constraints" (right-click on an empty area in the sketch and select it).
- Use the **"Show Degrees of Freedom"** option in the Sketch Palette to see which parts can still move.

# 3. Ensure All Key Points Are Constrained

- All endpoints and intersections should be locked in place with constraints (e.g., **coincident, horizontal/vertical, or equal**).
- Look at arc centers, midpoints, and endpoints to ensure they are constrained.

## 4. Check Dimensioning

- Even if a shape looks defined, a missing dimension (length, angle, or position) might leave it partially unconstrained.
- Try adding a **"Fixed" constraint** to see if it locks the geometry in place.

## 5. Check Sketch Visibility & Layers

• If you imported a DXF or have multiple sketches active, you might be editing a sketch that's already constrained while another sketch remains unconstrained.

Would you like to share more details on your specific sketch geometry?

40

You said:

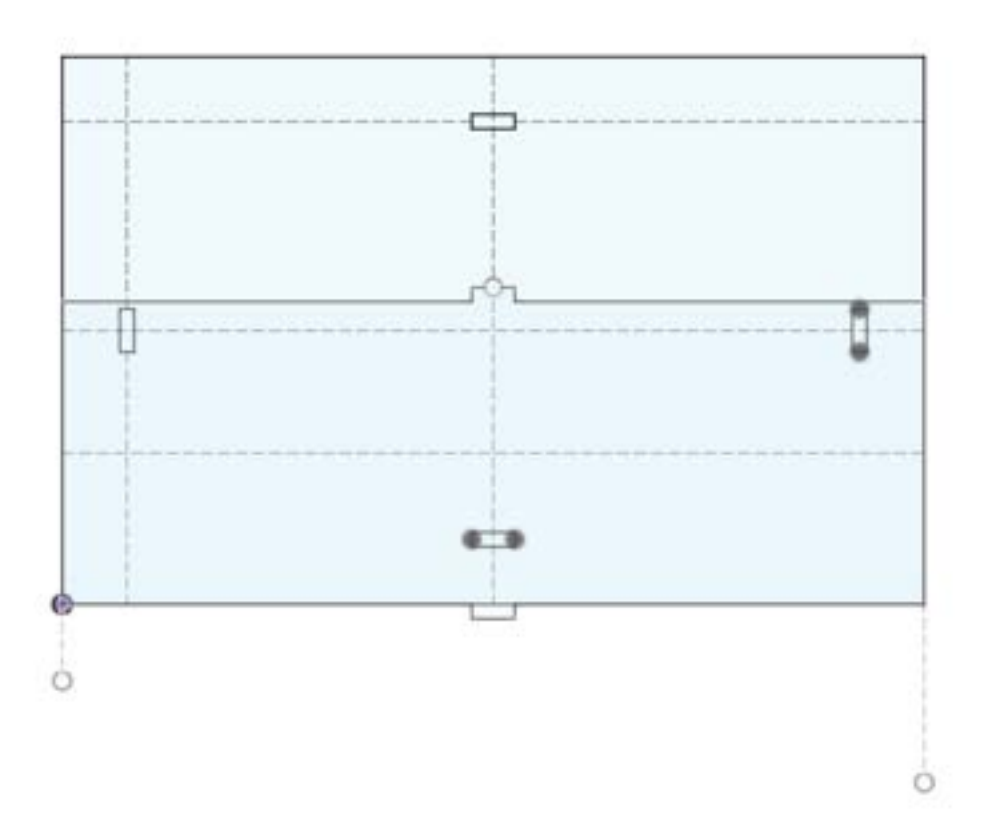

sketches are overlapped how do i move it

#### ChatGPT said:

It looks like you have overlapping sketches in Fusion 360. Here's how you can move one of them:

## **Option 1: Move Sketch Geometry**

- 1. Select the Sketch
  - If you want to move specific parts, enter Sketch Mode by double-clicking on the sketch in the Browser.
  - Use the Selection Box (Click + Drag) to select the overlapping geometry.

### 2. Use the Move/Copy Tool

- Press "M" on your keyboard or go to Modify > Move/Copy.
- Choose "Sketch Objects" in the Move menu.
- Drag the geometry or enter specific coordinates in the dialog box.

## 3. Confirm & Finish

- Click **OK** to apply the move.
- If needed, reapply constraints to keep the design consistent.

# **Option 2: Move an Entire Sketch Plane**

If the whole sketch is misplaced:

- 1. Find the Sketch in the Browser
  - Right-click the sketch name and select "Edit Sketch".
- 2. Use the "Move" Tool
  - Select **all sketch entities** and use the **Move/Copy Tool** as described above.

If you're still facing issues, let me know whether you want to move **only part of the sketch** or the **entire sketch plane**!

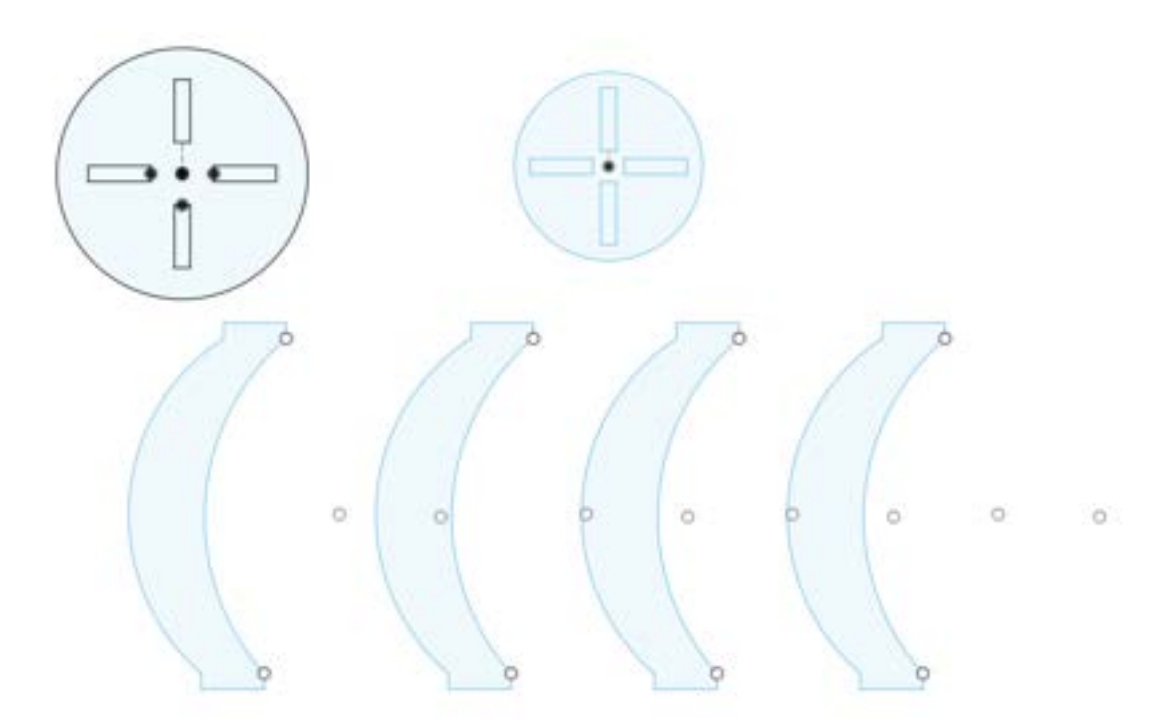

How to make the legs of the chair fit into the bigger and smaller circle

### ChatGPT said:

To make the legs of the chair fit into the larger and smaller circles, follow these steps in Fusion 360:

# **1. Ensure Slot Dimensions Match the Leg Thickness**

- Measure the width of the slots in the circles.
- Measure the thickness of the legs at their connection points.
- The slots should be slightly larger (by around 0.1-0.2 mm) than the leg thickness for a snug fit.

# 2. Adjust the Leg Ends to Match the Slot Shape

- If the slots in the circles are rectangular, ensure the legs have a matching rectangular end.
- Use the Fillet or Chamfer tool if needed to modify the leg ends for a better fit.

# 3. Align the Leg Positions Correctly

- The slots in the circles should be placed in alignment with the leg positions.
- If needed, adjust the slot positions by moving them symmetrically around the center.

# 4. Add Tolerance for Easy Assembly

- If the fit is too tight, adjust the slot size slightly larger than the leg.
- If using a press-fit design, ensure that the material properties allow for a slight force-fit without breaking.

# 5. Test with a 3D Print or CNC Cut

• Before finalizing, test by cutting/printing a small section to ensure the fit works as expected.

Would you like help modifying the Fusion 360 file to apply these changes?

40

You said: idk how to get the angle right

## ChatGPT said:

To align the legs at the correct angle so they fit into the slots in the larger and smaller circles in **Fusion 360**, follow these steps:

# 1. Find the Correct Angle for the Legs

Since the legs need to fit into slots around a circular shape, you must determine their placement angle.

### Method 1: Using Circular Pattern

### 1. Select the Center Circle

• Identify the center of the larger circle where the legs will be inserted.

## 2. Use Circular Pattern

- In *Sketch Mode*, select the leg profile.
- Go to Create > Circular Pattern.
- Choose the center of the large circle as the pattern center.
- Set the number of legs (e.g., 4 for a four-legged chair).
- This will evenly space them around the circle.

### Method 2: Using Constraints & Angles

## 1. Draw a Construction Line

• In *Sketch Mode*, draw a construction line from the circle's center outward to one of the slot centers.

## 2. Measure the Angle

- Use the **Dimension Tool (D)** to measure the angle between the vertical axis and the leg.
- The standard angles for four legs evenly spaced would be **90° apart** (0°, 90°, 180°, 270°).
- For three legs, the angles would be **120° apart**.
- 3. Use the "Rotate" Tool (Modify > Rotate)
  - Select the leg.
  - $\circ$  Use the Rotate tool to adjust the angle so it aligns with the slot.

## 3. Check Fit Using the Move Tool

- Use **Modify > Move/Copy** to slide the leg into position.
- Check if it aligns well with the slot.
- If necessary, tweak the angles slightly.

## 4. Final Adjustments

- If the leg doesn't fully insert, check if:
  - The **slot width** matches the leg's thickness.
  - The **slot depth** is enough to hold the leg securely.

• There's **enough tolerance** (0.1–0.2 mm extra space) for assembly.

Would you like me to guide you through the Fusion 360 steps in more detail or help with a sketch update?

#### You said:

it can't be a straight line because I need the curve to get smaller as it gets closer to the bottom

#### ChatGPT said:

Ah, I see what you're trying to do! Since the legs need to curve inward as they approach the bottom and fit into both the **larger** and **smaller** circles, you need to determine the correct angle and curvature for a smooth transition. Here's how you can achieve that in **Fusion 360**:

# 1. Use Loft or Sweep for a Gradual Taper

Instead of attaching straight legs at an angle, you need a smooth **curved transition** that shrinks toward the smaller circle. Two ways to achieve this:

### Method 1: Loft Between Two Profiles

- 1. Sketch the Large Circle and Small Circle
  - Place them at the correct height difference (the vertical distance between them).

## 2. Create the Leg Profiles on Each Circle

- Draw the cross-section of where the leg meets the **larger** circle.
- Draw a **smaller** version of the leg shape where it meets the **smaller** circle.

### 3. Use the Loft Tool

- Go to Create > Loft.
- Select the leg profile on the large circle as the start.
- Select the leg profile on the small circle as the end.
- Fusion will generate a smooth tapered transition.

### Method 2: Sweep Along a Curved Path

If you want more control over the shape:

1. Create a Guide Curve

- Sketch a **curved path** from the large circle to the small circle.
- Use the **Spline Tool** to create a smooth inward curve.

## 2. Draw the Leg Profile

• Sketch a cross-section of the leg (e.g., a rectangle or custom shape).

## 3. Use the Sweep Tool

- Go to **Create > Sweep**.
- Select the leg profile as the shape.
- Select the curved path as the sweep guide.
- This will generate a smooth, shrinking curve for the leg.

## 2. Fine-Tune the Fit

- Check the slot alignment: Make sure the legs still match the slots in both circles.
- **Test the curve steepness**: Adjust the guide curve (for Sweep) or control points (for Loft) if the taper is too sharp.
- Ensure material thickness: Avoid making the bottom too thin, or it may become weak.

Would you like a Fusion 360 step-by-step guide with visuals?

### You said:

they need to be sketches

#### ChatGPT said:

Got it! Since the legs need to smoothly taper as they move from the larger to the smaller circle, here's how you can sketch them correctly in **Fusion 360**:

## 1. Start by Sketching the Two Circles

- 1. Create a New Sketch on the Top Plane.
- 2. Draw Two Concentric Circles:
  - One for the larger circle (top attachment).
  - One for the smaller circle (bottom attachment).
  - Make sure they are aligned along the center axis.

## 2. Sketch the Leg Curves

1. Create a New Sketch on the Side Plane (XZ or YZ).

- 2. Draw a Guide Curve for the Leg Shape:
  - Use the **Fit Point Spline** tool to create a smooth curve from the top attachment point (large circle) to the bottom attachment point (small circle).
  - Adjust the curvature to get the desired inward tapering effect.

## 3. Use Construction Lines:

- Add a vertical centerline to help keep symmetry.
- Add horizontal **reference lines** at both attachment points to guide the curve.

## 3. Define Slot Attachments

- 1. **On the Top View Sketch**, draw **rectangular slots** inside both circles where the legs will fit.
- 2. Align the Ends of the Leg Curves to these slots using Coincident Constraints.
- 3. Use the Dimension Tool (D) to ensure proper fit.

## 4. Mirror the Leg Sketch

- 1. If the chair has **symmetrical legs**, use the **Mirror Tool** to duplicate the sketch across the centerline.
- 2. If needed, adjust the angle by rotating the sketches slightly.

## 5. Final Adjustments

- **Check Proportions**: Ensure the leg curvature is smooth and gradual.
- Verify Slot Fit: Make sure the leg ends match the slot dimensions with a small tolerance (0.1–0.2mm).

Would you like me to make a detailed sketch reference or an example Fusion 360 workflow for you?

### You said:

I have a big circle 1040 mm above a small circle. Each of the circles have 4 slots, I want to connect the top slots to the bottom slots

#### ChatGPT said:

To smoothly connect the slots in the **big circle (1040 mm above)** to the slots in the **small circle**, follow these **Fusion 360 sketching steps**:

# 1. Create the Base Sketches

### 1. Sketch the Large Circle

- Create a new sketch on the **Top Plane**.
- Draw a large circle with the required diameter.
- Add **4 slots** symmetrically using the **Rectangle Tool** or the **Slot Tool**.

### 2. Sketch the Small Circle

- Create another sketch **1040 mm below** the first.
- Draw a smaller circle with its center aligned to the large circle.
- Add **4 slots** at the same relative positions as the large circle.

## 2. Sketch the Leg Path (Curved)

1. Start a New Sketch on the Side View Plane (XZ or YZ Plane).

### 2. Draw a Vertical Construction Line

- From the center of the small circle to the center of the large circle (1040 mm).
- This keeps alignment correct.
- 3. Use the Fit Point Spline Tool
  - Click on the top slot edge of the large circle.
  - Click on the **bottom slot edge** of the small circle.
  - Adjust curvature to create a smooth leg profile.
- 4. Ensure the curve tapers smoothly
  - The curve should start wider at the top and shrink as it approaches the bottom.
  - Adjust the **spline handles** to refine the shape.

# 3. Mirror or Duplicate for All Legs

### 1. Use the Mirror Tool

- Select the curve you just created.
- Mirror it across the center vertical axis.
- Repeat for the remaining two legs.
- 2. Check Alignments
  - Make sure the **slot connections are aligned**.
  - Use the **Coincident Constraint** if needed.

# 4. Adjust and Finalize

- Use the Dimension Tool (D)
  - Ensure all leg curves follow the correct proportions.
- Check the Slot Fit
  - $\circ$  Add a small tolerance if needed (~0.1–0.2 mm for fit).

Would you like a sketch example or a Fusion 360 file to guide you further?

You said:

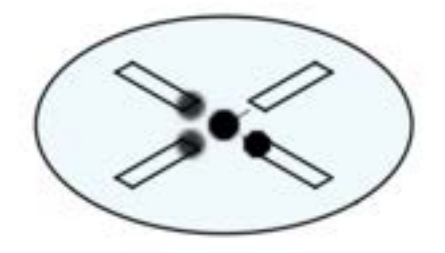

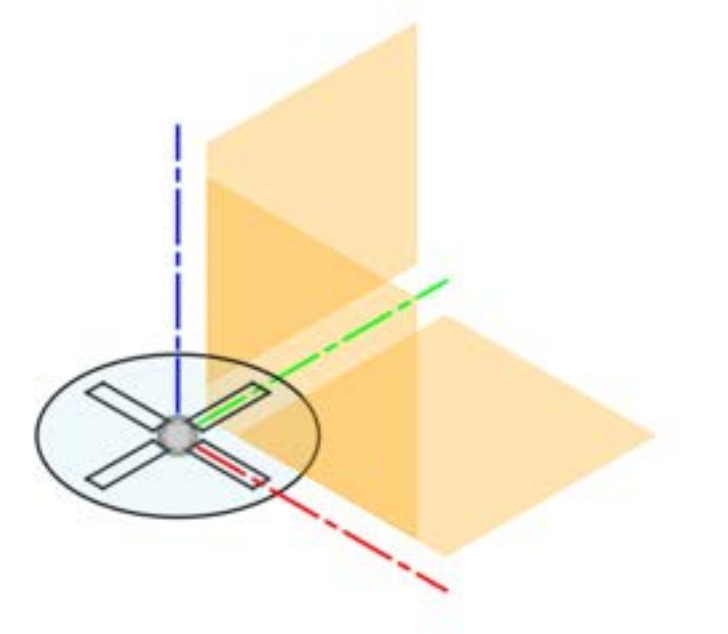

ChatGPT said:

From the image, it looks like you have the **top and bottom circles** sketched with the correct slots and are working in a **3D workspace** with reference planes to help align the leg sketches.

To connect the **top slots** to the **bottom slots** smoothly using a curved path in **Fusion 360**, follow these steps:

# 1. Create a Sketch for the Leg Profile

- 1. Select a Midplane for Sketching
  - Choose the plane that **passes through the center** of both circles (XZ or YZ plane).
  - This ensures that your leg curves symmetrically.

## 2. Draw a Construction Line

- Start from the center of the **bottom circle** to the center of the **top circle**.
- This will help guide the curvature.
- 3. Use the Spline Tool to Create a Smooth Curve
  - Click on the **top slot edge** as the starting point.
  - Click on the **bottom slot edge** as the ending point.
  - Adjust the **spline handles** to get the desired tapering effect.

## 2. Mirror or Pattern the Legs

- 1. If the legs are symmetrical, use the Mirror Tool:
  - Mirror across the **center vertical plane** to duplicate on the other side.
- 2. If you need all 4 legs, use the Circular Pattern Tool:
  - Select the curved leg sketch.
  - Set the **rotation axis** to the center axis of the circles.
  - Set the quantity to **4**.

## 3. Ensure Proper Alignment

- Check Coincidence: The top and bottom connections should align with the slots.
- Dimension for Consistency:
  - Make sure the curve is **smooth** and doesn't shrink too sharply.

• The **slot widths** should match the leg thickness.

Would you like to refine this further with constraints or adjustments to the curvature?

40

### You said:

how to make the fit point spline a sketch on one plane

### ChatGPT said:

To ensure the Fit Point Spline is sketched on a single plane in Fusion 360, follow these steps:

# 1. Choose the Correct Sketch Plane

Since you're connecting **top and bottom slots**, you should sketch the spline on a **vertical plane**:

- If your circles are aligned along the **Z-axis**, use the **XZ plane**.
- If they're aligned along the **X-axis**, use the **YZ plane**.

### Steps:

- 1. Go to "Create Sketch" and select either the XZ or YZ Plane (whichever aligns with your circles).
- 2. This ensures the entire sketch remains **2D on one plane**.

## 2. Sketch the Fit Point Spline

- 1. Use the "Fit Point Spline" Tool from the Sketch menu.
- 2. Click on the top slot of the large circle as the starting point.
- 3. Click on the bottom slot of the small circle as the ending point.
- 4. Adjust the curvature by dragging the spline handles to get a smooth connection.

## 3. Constrain the Spline for Precision

To keep the spline fully defined and stable:

**Use Coincident Constraints**: Ensure the start and end points **snap exactly** to the slots.

## 4. Mirror or Pattern for Other Legs

- If the chair has **symmetrical** legs, use the **Mirror Tool** to copy the spline across the center.
- If the chair has four legs, use the Circular Pattern Tool around the center axis.

# 5. Final Checks

- Make sure the slots and legs align correctly in 3D.
- The spline should only exist in one sketch—not floating in 3D space.

Now your **Fit Point Spline** is neatly on a single plane! Of Let me know if you need fine-tuning tips!

You said:

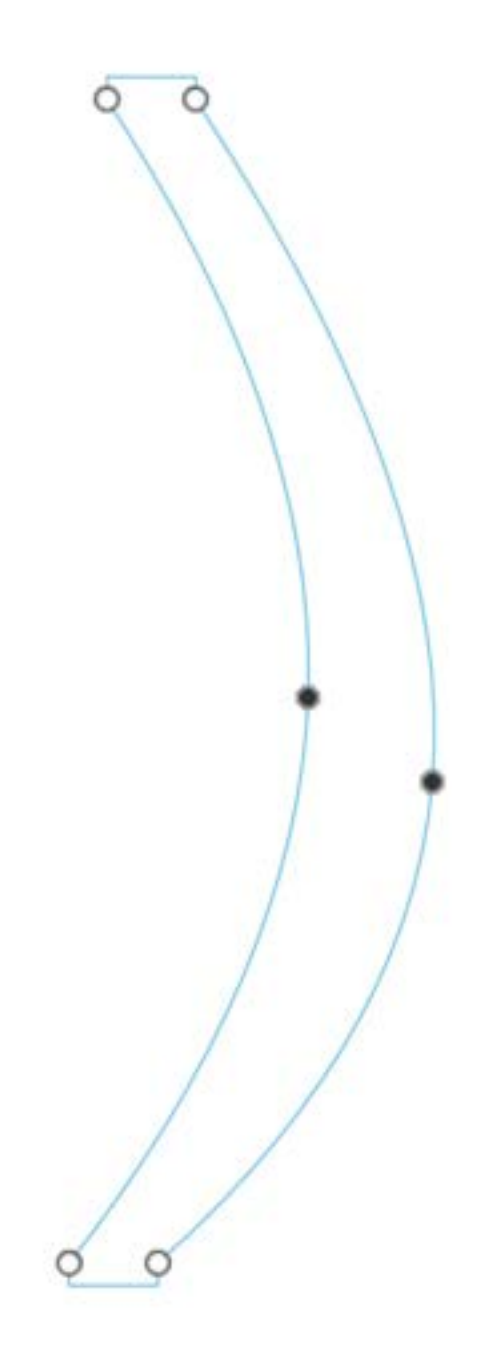

Why wont the fit point spline export as a dwg ChatGPT said: If the **Fit Point Spline** isn't exporting to **DWG**, there could be a few reasons for this issue. Here are some troubleshooting steps to fix it:

# 1. Check if the Spline is Fully Defined

- If the spline is underdefined (blue lines instead of black in Fusion 360), it may cause issues during export.
- Use constraints and dimensions to fully define the spline.

# 2. Convert Spline to Polylines

- Some DWG/DXF formats struggle with splines and prefer polylines instead.
- Try converting the spline into a polyline before exporting:
  - 1. **Right-click** on the spline.
  - 2. Select "Explode" (this converts it into multiple line segments).
  - 3. Then export again as a DWG.

# 3. Check Export Settings

- Go to File > Export > DWG/DXF
- Under **Options**, check:
  - **V** Ensure "Splines" is enabled (if available).
  - Select AutoCAD 2013 or earlier format, as newer formats may not handle splines well.

# 4. Try "Save As DXF" Instead

- Sometimes DWG files don't handle splines well, but DXF does.
- Try exporting as **DXF**, then opening it in AutoCAD or another program to verify.

# 5. Use Fusion 360's "Save as DXF" from Sketch

If you only need the sketch itself:

1. **Right-click** on the sketch in the browser.

- 2. Click **"Save as DXF"**.
- 3. Open it in a CAD software (like AutoCAD or Inkscape) and check if the spline appears.

## 6. Convert the Spline to a Different Type

- If Fit Point Splines don't work, try using a Control Point Spline or Arc Segments.
- You can redraw the curve using **arcs** if necessary.

Let me know if you need a different workaround!

speeds and feeds cnc machine

ChatGPT said:

Speeds and feeds in CNC machining refer to the spindle speed (RPM) and the feed rate (IPM or mm/min) that dictate how a cutting tool moves through the material. These parameters affect surface finish, tool life, and machining efficiency.

## Key Terms

- 1. Spindle Speed (RPM Revolutions Per Minute)
  - How fast the cutting tool or workpiece rotates.
  - Formula: RPM=SFM×12π×DRPM = \frac{SFM \times 12}{\pi \times D}RPM=π×DSFM×12
    - **SFM (Surface Feet per Minute)** Cutting speed based on material.
    - **D** (Tool Diameter) Diameter of the cutting tool.
- 2. Feed Rate (IPM Inches Per Minute or mm/min)
  - How fast the cutting tool moves through the material.
  - Formula: Feed Rate=Chip Load×Number of Flutes×RPM\text{Feed Rate} = \text{Chip Load} \times \text{Number of Flutes} \times \text{RPM}Feed Rate=Chip Load×Number of Flutes×RPM
    - **Chip Load** The thickness of the chip per tooth.
    - Number of Flutes Cutting edges on the tool.
- 3. Depth of Cut (DOC)
  - $\circ$   $\;$  How deep the tool cuts into the material per pass.
- 4. Width of Cut (WOC)
  - The engagement of the tool with the material.

## **General Guidelines**

- Harder Materials (Steel, Titanium)  $\rightarrow$  Lower speeds, higher torque.
- Softer Materials (Aluminum, Plastics)  $\rightarrow$  Higher speeds, lower torque.
- Small Diameter Tools  $\rightarrow$  Higher RPM to maintain cutting speed.
- Larger Tools  $\rightarrow$  Lower RPM to prevent excessive heat.

## **Example Cutting Parameters**

| Material           | SFM (ft/min) | Chip Load (in/tooth) | Notes                          |
|--------------------|--------------|----------------------|--------------------------------|
| Aluminum           | 600-1200     | 0.004-0.012          | High speed, low feed           |
| Mild Steel         | 100-300      | 0.002-0.010          | Moderate speed/feed            |
| Stainless<br>Steel | 60-200       | 0.002-0.008          | Slow speed, high torque        |
| Plastics           | 300-600      | 0.004-0.020          | Prevent melting, high<br>speed |

Would you like specific speeds and feeds for your CNC setup or material?

40

### You said:

summarize this and make it sound like academic but less robotic

### ChatGPT said:

Speeds and feeds in CNC machining determine the cutting tool's performance, efficiency, and longevity. **Spindle speed (RPM)** refers to how fast the tool or workpiece rotates, calculated based on the tool diameter and material-specific surface speed (SFM). **Feed rate (IPM or mm/min)** defines how quickly the tool moves through the material and depends on chip load, tool flutes, and RPM.

Optimal settings vary by material: harder materials like steel require lower speeds and higher torque, while softer materials like aluminum allow for higher speeds. Small tools typically need higher RPM, whereas larger tools operate at lower speeds to manage heat buildup. Adjusting **depth of cut (DOC)** and **width of cut (WOC)** further refines the machining process.

Would you like recommendations for specific materials or tools?

#### You said:

do the same describing a logic analyzer

### ChatGPT said:

A **logic analyzer** is an electronic instrument used to capture and analyze digital signals in a circuit. It monitors multiple channels simultaneously, displaying signal timing and logic states to help diagnose communication errors, timing issues, and protocol violations.

Unlike an oscilloscope, which measures analog waveforms, a logic analyzer focuses on digital signals, interpreting high and low states over time. It provides features such as **triggering**, which captures specific events, and **protocol decoding**, which translates signals from communication standards like I<sup>2</sup>C, SPI, and UART.

Logic analyzers are essential for debugging microcontrollers, embedded systems, and digital circuits, offering insight into signal behavior at high speeds. Would you like guidance on using one with your project?

40

You said: how to make code look like code using markdown

ChatGPT said:

To format code as code using Markdown, you can use either **inline code** or **code blocks**:

## 1. Inline Code

Use **backticks ()** around short snippets:

```
go
CopyEdit
`your_code_here`
```

Example: int x = 10;

## 2. Code Blocks

Use **triple backticks (```)** before and after the code. You can also specify a language for syntax highlighting:

### **Generic Code Block**

CopyEdit

your\_code\_here

CopyEdit

```
Example with Syntax Highlighting (C++)
cpp
CopyEdit
#include <iostream>
using namespace std;
int main() {
    cout << "Hello, world!" << endl;
    return 0;
}</pre>
```

This works for various languages like Python (python), JavaScript (javascript), and more.

Would you like specific formatting guidance for MkDocs or another platform?

40

# You said:

how to merge branches using markdown

ChatGPT said:

Markdown itself does not handle Git operations, but you can document the process of merging branches in Git using Markdown. Here's how you can format it:

# **Merging Branches in Git**

To merge branches in Git, follow these steps:

Switch to the target branch (the one you want to merge changes into):

bash CopyEdit git checkout main Or, if you're using newer Git versions:

bash

CopyEdit git switch main

1.

Merge the source branch (the one with the new changes):

bash CopyEdit git merge feature-branch

2.

### Resolve conflicts if any:

If Git detects conflicts, manually edit the affected files, then stage the changes:

bash CopyEdit git add . git commit -m "Resolved merge conflicts"

3.

### Push the changes to the remote repository:

bash CopyEdit git push origin main

4.

## **Example Markdown Documentation for a Merge**

markdown
CopyEdit
## Merging Branches in Git

To merge a feature branch into `main`, use the following commands:

```bash git checkout main git merge feature-branch

## git push origin main

If conflicts occur, resolve them manually, then commit and push the changes.

vbnet CopyEdit

Would you like me to format this specifically for MkDocs or another tool?